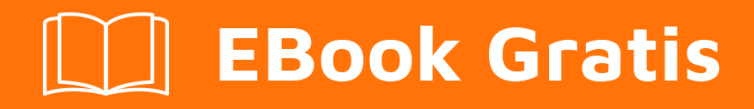

# APRENDIZAJE Xcode

Free unaffiliated eBook created from **Stack Overflow contributors.** 

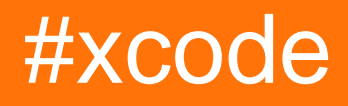

# Tabla de contenido

| Acerca de                                                                   |
|-----------------------------------------------------------------------------|
| Capítulo 1: Empezando con Xcode                                             |
| Observaciones                                                               |
| Versiones2                                                                  |
| Examples                                                                    |
| Empezar                                                                     |
| Usa múltiples versiones de Xcode4                                           |
| Cambiando el esquema de color6                                              |
| Pro Consejo                                                                 |
| Capítulo 2: Características de Xcode 8                                      |
| Observaciones                                                               |
| Examples                                                                    |
| Literales de color e imagen10                                               |
| Capítulo 3: Certificados, perfiles de aprovisionamiento y firma de código11 |
| Examples                                                                    |
| Elija el enfoque de firma de código correcto11                              |
| Usando la característica de firma de código de Xcode11                      |
| Xcode 7 y más bajo11                                                        |
| Xcode 8 y más12                                                             |
| A mano                                                                      |
| Usando el partido de Fastlane 12                                            |
| Capítulo 4: Conseios de Xcode                                               |
| Examples 13                                                                 |
| Reutilizar fragmentos de código en Xcode                                    |
| Instalar complementos en Xcode 7                                            |
| Instalación 14                                                              |
| Recomendaciones 14                                                          |
|                                                                             |
| 15                                                                          |
| Oculta extraños registros Xcode 8 no deseados y extra16                     |

| Capítulo 5: Creando controles personalizados en Interface Builder con @IBDesignable18      | 3 |
|--------------------------------------------------------------------------------------------|---|
| Observaciones                                                                              | 3 |
| Examples                                                                                   | 3 |
| Una vista redondeada en vivo18                                                             | 3 |
| Capítulo 6: Depuración 22                                                                  | i |
| Examples2                                                                                  | 1 |
| Puntos de interrupción2                                                                    | 1 |
| Depuración inalámbrica en Xcode-924                                                        | 4 |
| Capítulo 7: Desarrollo multiplataforma                                                     | 3 |
| Examples                                                                                   | 3 |
| TargetConditionals                                                                         | 3 |
| Capítulo 8: Herramientas de línea de comandos                                              | 3 |
| Examples                                                                                   | 3 |
| Pruebas de carrera                                                                         | 3 |
| Lista de objetivos disponibles, esquemas y configuraciones de compilación                  | 3 |
| Compilar y firmar esquema                                                                  | Э |
| Acceda a cualquier herramienta de línea de comandos en el paquete de aplicaciones Xcode (x | ) |
| Cambio de herramientas de línea de comandos con xcode-select                               | ) |
| Capítulo 9: Parques infantiles                                                             | 2 |
| Examples                                                                                   | 2 |
| Primeros pasos con Playground                                                              | 2 |
| Último valor, valor histórico y gráfico                                                    | 3 |
| Adición de imágenes, datos estáticos, sonidos, etc. a un patio de juegos                   | 1 |
| Capítulo 10: Personalizando Xcode IDE                                                      | 5 |
| Introducción                                                                               | 5 |
| Examples                                                                                   | 5 |
| Abrir Terminal en la carpeta del proyecto Xcode actual                                     | 5 |
| Borrar datos derivados con teclas de acceso rápido                                         | 3 |
| Capítulo 11: Proyectos y espacios de trabajo                                               | ) |
| Examples40                                                                                 | ) |
| Resumen de proyectos4                                                                      | ) |
| Crear un proyecto40                                                                        | ) |

| С | reditos                                                                    | . 46 |
|---|----------------------------------------------------------------------------|------|
|   | Ajuste el espacio de trabajo a sus necesidades y navegue libremente por él | 43   |
|   | Construye, ejecuta, perfila, prueba y analiza tu proyecto                  | 42   |
|   | Trabajando con proyectos                                                   | . 40 |

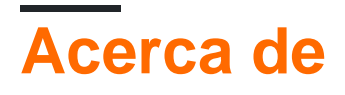

You can share this PDF with anyone you feel could benefit from it, downloaded the latest version from: xcode

It is an unofficial and free Xcode ebook created for educational purposes. All the content is extracted from Stack Overflow Documentation, which is written by many hardworking individuals at Stack Overflow. It is neither affiliated with Stack Overflow nor official Xcode.

The content is released under Creative Commons BY-SA, and the list of contributors to each chapter are provided in the credits section at the end of this book. Images may be copyright of their respective owners unless otherwise specified. All trademarks and registered trademarks are the property of their respective company owners.

Use the content presented in this book at your own risk; it is not guaranteed to be correct nor accurate, please send your feedback and corrections to info@zzzprojects.com

# Capítulo 1: Empezando con Xcode

## Observaciones

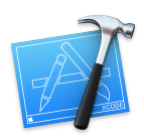

Xcode es un entorno de desarrollo integrado para macOS que admite el desarrollo de aplicaciones nativas para macOS, iOS, watchOS y tvOS. Xcode es el sucesor de Project Builder y PBX de NeXT. (De hecho, los archivos de manifiesto del proyecto de Xcode aún se nombran con la extensión .pbxproj ).

Comunicados de Xcode incluyen versiones estables del sonido metálico C / C ++ / Obj-C compilador, el Swift compilador, la LLDB depurador, y simuladores IOS / watchos / TVOS. Xcode también incluye Interface Builder, así como herramientas para ver y editar modelos y escenas en 3D, recursos de imagen y más.

## Versiones

| Versión | Fecha de lanzamiento |
|---------|----------------------|
| 1.0     | 2003-09-28           |
| 2.0     | 2005-04-04           |
| 3.0     | 2007-10-26           |
| 4.0     | 2011-03-14           |
| 5.0     | 2013-09-18           |
| 6.0     | 2014-09-17           |
| 7.0     | 2015-09-16           |
| 7.1.1   | 2015-11-09           |
| 7.2     | 2015-12-08           |
| 7.2.1   | 2016-02-03           |
| 7.3     | 2016-03-21           |
| 7.3.1   | 2016-05-03           |
| 8.0     | 2016-09-13           |

| Versión | Fecha de lanzamiento |
|---------|----------------------|
| 8.1     | 2016-10-27           |
| 8.2     | 2016-12-12           |
| 8.2.1   | 2016-12-19           |
| 8.3     | 2017-03-27           |
| 8.3.1   | 2017-04-06           |
| 8.3.2   | 2017-04-18           |
| 8.3.3   | 2017-06-05           |

## Examples

#### Empezar

- Descarga Xcode desde la Mac App Store.
- Haga clic para crear un nuevo proyecto o área de juegos:

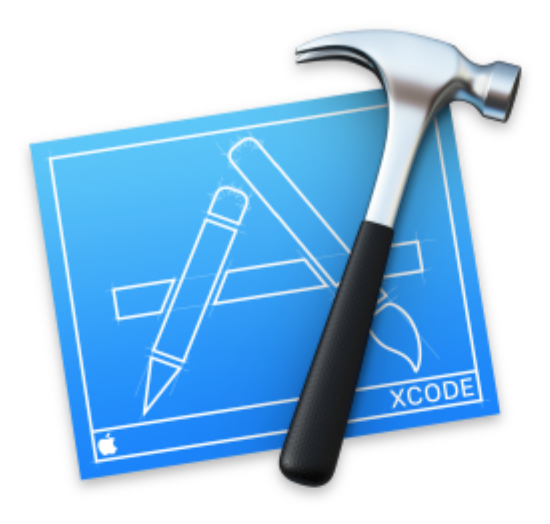

# Welcome to Xco

# Version 7.3 (7D175)

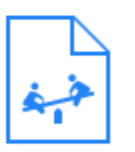

**Get started with a playground** Explore new ideas quickly and easily.

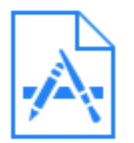

# Create a new Xcode project

Start building a new iPhone, iPad or Mad

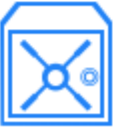

## Check out an existing project Start working on something from an SCN

una versión existente en su máquina. También puede instalar Xcode desde una descarga directa para tener más control sobre qué versiones tiene.

Cada copia de Xcode incluye herramientas de línea de comandos ( clang , xcodebuild , etc.). Puede elegir cuáles son invocados por los comandos en /usr/bin .

En las preferencias de Xcode, en la pestaña Ubicaciones, elija una versión de Xcode:

| Command Line Tools: Xcode 7.3 (7D1<br>Applications/Xco<br>Command line to<br>setting above or                                                                                                    |         |                        |                                       |
|----------------------------------------------------------------------------------------------------|---------|------------------------|---------------------------------------|
| General Accounts Behaviors Navigation Fonts & Cold<br>Derived Data: Default 🗘<br>Archives: Default 🗘<br>Command Line Tools: Xcode 7.3 (7D1<br>/Applications/Xcol<br>Command line to<br>setting above or                                                                                                    |         |                        |                                       |
| L Derived Data: Default  Command Line Tools: Xcode 7.3 (7D1 /Applications/Xco Command line to setting above or better the setting above or better the setter the setting above or better the setting a | General | Accounts Behaviors Nav | vigation Fonts & Cold                 |
| Derived Data: Default   Archives: Default Command Line Tools: Xcode 7.3 (7D1 (Applications/Xcol) Command line to setting above or betting above or bett                                                                             |         |                        | Lo                                    |
| Archives: Default<br>Command Line Tools: Xcode 7.3 (7D1<br>/Applications/Xco<br>Command line to<br>setting above or                                                                                                    |         | Derived Data           | a: Default ᅌ                          |
| Archives: Default Command Line Tools: Xcode 7.3 (7D1<br>/Applications/Xco<br>Command line to<br>setting above or                                                                                                    |         |                        |                                       |
| Command Line Tools: Xcode 7.3 (7D1<br>/Applications/Xco<br>Command line to<br>setting above or                                                                                                    |         | Archives               | s: Default 😳                          |
| /Applications/Xco<br>Command line to<br>setting above or                                                                                                    |         | Command Line Tools     | : Xcode 7.3 (7D1                      |
| Command line to<br>setting above or                                                                                                    |         |                        | /Applications/Xco                     |
|                                                                                                    |         |                        | Command line to<br>setting above or u |

O puede administrar versiones desde la línea de comando usando  $_{xcode-select}$ :

```
# Print the currently selected version
$ xcode-select --print-path
/Applications/Xcode.app/Contents/Developer
$ clang --version
Apple LLVM version 7.3.0 (clang-703.0.29)
Target: x86_64-apple-darwin15.4.0
Thread model: posix
InstalledDir:
/Applications/Xcode.app/Contents/Developer/Toolchains/XcodeDefault.xctoolchain/usr/bin
# Find all installed versions using Spotlight
$ mdfind 'kMDItemCFBundleIdentifier = "com.apple.dt.Xcode"'
/Applications/Xcode.app
/Applications/Xcode72.app
# Check their version numbers
$ mdfind 'kMDItemCFBundleIdentifier = "com.apple.dt.Xcode"' | xargs mdls -name kMDItemVersion
kMDItemVersion = "7.3"
kMDItemVersion = "7.2.1"
# Switch to a different version
$ sudo xcode-select --switch /Applications/Xcode72.app
$ clang --version
Apple LLVM version 7.0.2 (clang-700.1.81)
Target: x86_64-apple-darwin15.4.0
Thread model: posix
```

#### Cambiando el esquema de color

A muchos desarrolladores les gusta personalizar la fuente, el texto y el color de fondo de sus IDE. Puedes hacer esto en Xcode abriendo el panel de preferencias de la aplicación, ya sea yendo a XCODE-> Preferencias, o presionando "

|   | Xcode             | File         | Edit   | View | Find |
|---|-------------------|--------------|--------|------|------|
|   | About             |              |        |      |      |
| 1 | Prefere           | ences.       |        |      | ж,   |
|   | Behavi            | ors          |        |      |      |
|   | Open I<br>Service | Develo<br>es | per To | ol   | -    |
|   | Hide X            | code         |        |      | жн   |
| l | Hide O            | thers        |        | N    | жн   |
| 2 | Show /            | A.11         |        |      |      |
| · | Quit X            | code         |        |      | жQ   |

Con el panel de preferencias abierto, puede hacer clic en la pestaña 'Fuentes y colores'.

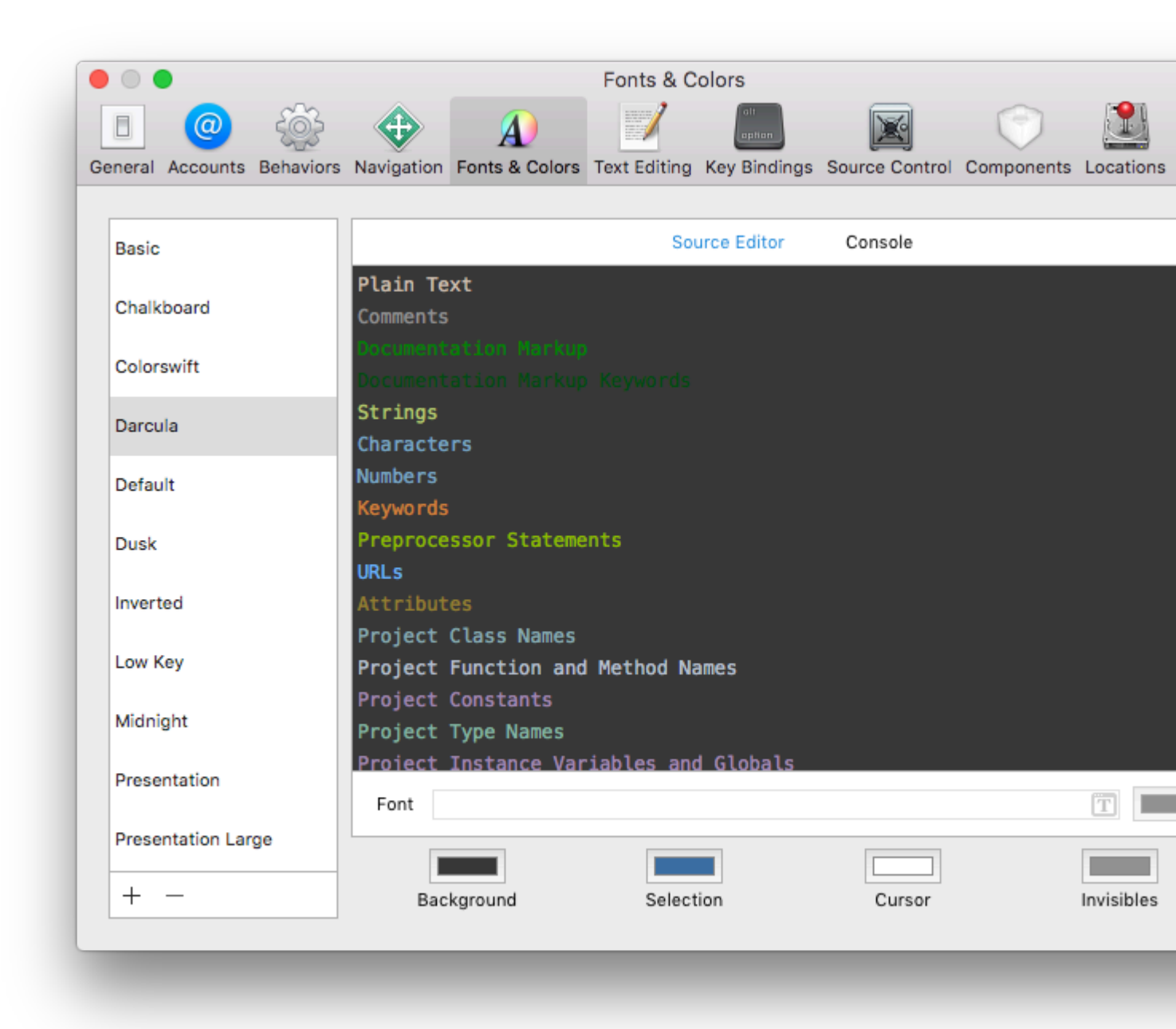

Desde aquí puede cambiar la fuente y los colores de fondo y fuente de la consola. Hay muchos esquemas de fuente y color pre-hechos provistos con Xcode. Los elige de la lista de la izquierda (Básico, Pizarra, etc.). Puede encontrar y descargar más en línea (como aquí, por ejemplo).

Para personalizar aún más cualquier tema, puede personalizar cualquiera de los tipos enumerados en el panel derecho (Texto sin formato, Comentarios, Marcas de documentación, etc.). Por ejemplo, digamos que realmente quiero que mis 'Números' aparezcan en mi código. Así que cambio la fuente a 'American Typewriter' a 24 px, el color a un color verdoso, y configuro la línea resaltada en rojo:

| neral Accounts Behaviors | Navigation Fonts 8             | Colors 1 | Text Editing | Key Bindings   | Source Control | Components | Loc  |
|--------------------------|--------------------------------|----------|--------------|----------------|----------------|------------|------|
|                          |                                |          |              |                |                |            |      |
| Basic                    |                                |          | Sou          | urce Editor    | Console        |            |      |
| Chalkboard               | <b>Plain Text</b><br>Comments  |          |              |                |                |            |      |
| Colorswift               | Documentation<br>Documentation |          |              |                |                |            |      |
| Darcula                  | Strings<br>Characters          |          |              |                |                |            |      |
| Default                  | Numbers                        | 3        |              |                |                |            |      |
| Dusk                     | Keywords<br>Preprocessor S     | Statemen | its          |                |                |            |      |
| Inverted                 | URLs                           |          |              |                |                |            |      |
| Low Key                  | Project Class                  | Names    | Mathad Nr    | mac            |                |            |      |
| Midnight                 | Project Consta                 | ants     | Method Na    | illes          |                |            |      |
| Presentation             | Font                           | ames     | Ame          | rican Typewrit | er - 24.0      |            | ĨŦ   |
| Presentation Large       |                                |          |              |                |                |            |      |
| + -                      | Background                     | I        | Select       | ion            | Cursor         |            | Invi |

Ahora en mi edición de texto, realmente puedo ver mis números:

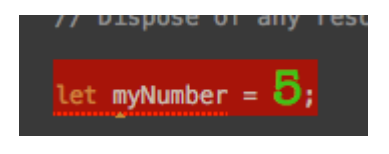

¡Ahora puede personalizar la apariencia del 'Editor de código fuente' y la 'Consola' para deleite de su corazón!

# Pro Consejo

A muchos desarrolladores les gusta el tema de sus IDS oscuros (texto claro, fondo oscuro). En Xcode, solo puedes hacer esto para el 'Editor de fuente' y la 'Consola'. Sin embargo, las secciones de Navegación (lado izquierdo), Depuración (parte inferior) y Utilidad (extremo

derecho) no son personalizables. Hay dos formas de trabajo para esto. Primero (un poco complicado, es dejar el tema IDE claro (fondo claro, texto oscuro) y luego invertir los colores de la pantalla a la vez. Esto hará que todo sea oscuro, pero los colores en el simulador y en el resto del sistema ahora son confusos. La segunda solución es ocultar las áreas de Navegación, Depuración y Utilidad cuando no esté en uso. Puede alternar estas áreas rápidamente usando los siguientes comandos:

Navegador: 0

Área de depuración: Y

Utilidad: 0

Lea Empezando con Xcode en línea: https://riptutorial.com/es/xcode/topic/294/empezando-conxcode

# Capítulo 2: Características de Xcode 8

## Observaciones

Esto solo funciona con proyectos usando Swift 3+

## **Examples**

Literales de color e imagen.

Xcode 8 reconocerá automáticamente cualquier imagen que tenga en un Catálogo de Activos y las ofrecerá como una sugerencia dentro de un inicializador UIImage.

Así que básicamente podría declarar una nueva variable y luego agregar un nombre de activo que haya agregado a su catálogo de activos. Por ejemplo, let img = dog . img ahora contiene la imagen de dog en el catálogo de activos.

Bajo el capó está creando un código que se ve así: #imageLiteral (resourceName: "dog.png"). Pero en línea en el editor de origen, solo verá el nombre de archivo de la imagen.

Así que podrías hacer esto ahora imageView.image = img.

Tenga en cuenta que debe hacer clic en la sugerencia de sentido instantáneo para que pueda ver una miniatura de la imagen en el código y luego el nombre de la imagen.

Lea Características de Xcode 8 en línea: https://riptutorial.com/es/xcode/topic/7155/caracteristicas-de-xcode-8

# Capítulo 3: Certificados, perfiles de aprovisionamiento y firma de código

## Examples

Elija el enfoque de firma de código correcto

Si está comenzando un nuevo proyecto, es importante pensar en cómo desea manejar la firma de código.

Si eres nuevo en la firma de código, revisa la <u>sesión de WWDC</u> que describe los aspectos básicos de la firma de código en Xcode.

Para firmar correctamente el código de su aplicación, debe tener los siguientes recursos en su máquina local:

- La clave privada (archivo .p12)
- El certificado (archivo .cer), que coincide con la clave privada.
- El perfil de aprovisionamiento (archivo .mobileprovision ), que coincide con el certificado y la clave privada instalada localmente

En el Portal de desarrolladores de Apple también se requiere tener una ID de aplicación válida asociada a su perfil de aprovisionamiento.

# Usando la característica de firma de código de Xcode

Ocasionalmente, la configuración Automatic ya que el perfil de aprovisionamiento no funciona de manera confiable, ya que solo seleccionará el perfil de aprovisionamiento actualizado más reciente, sin importar si el certificado está instalado.

Por eso se recomienda especificar un perfil de aprovisionamiento específico de alguna manera:

#### Xcode 7 y más bajo

Debe evitar hacer clic en el botón Fix Issue (hay un complemento de Xcode que deshabilita el botón), ya que a veces revoca los certificados existentes y con ellos los perfiles de aprovisionamiento.

Lamentablemente, no puede especificar el nombre del perfil de aprovisionamiento en Xcode 7. En su lugar, puede especificar el UUID del perfil, que cambia cada vez que el perfil se vuelve a generar (por ejemplo, cuando agrega un nuevo dispositivo).

Para solucionar este problema, consulte XcodeProject.md sobre cómo pasar un perfil de aprovisionamiento a Xcode al crear su aplicación.

Xcode 8 y más

Apple mejoró mucho la firma de código con el lanzamiento de Xcode 8, lo siguiente ha cambiado:

- No más el botón Fix Issue, en su lugar, todos los procesos de firma de código se ejecutan en segundo plano y muestran el registro directamente en Xcode
- Ahora puede especificar el perfil de aprovisionamiento por nombre, en lugar del UUID ( consulte XcodeProject.md para obtener más información)
- Mensajes de error mejorados cuando algo sale mal. Si se encuentra con errores de firma de código, siempre debe intentar construir y firmar con Xcode para obtener información de error más detallada. (Echa un vistazo a la solución de problemas.md para obtener más información)

# A mano

Siempre puede crear y administrar manualmente sus certificados y perfiles de aprovisionamiento utilizando el Portal de desarrolladores de Apple. Asegúrese de almacenar la clave privada ( .pl2 ) de sus certificados en un lugar seguro, ya que no se pueden restaurar si los pierde.

Siempre puede descargar el certificado ( .cer ) y el perfil de aprovisionamiento ( .mobileprovision ) desde el Portal de desarrolladores de Apple.

Si revoca su certificado o caduca, todos los perfiles de aprovisionamiento asociados no serán válidos.

# Usando el partido de Fastlane

El concepto de coincidencia se describe en la guía de firma de códigos y es el método de firma de códigos recomendado si usa fastlane

Con Match usted almacena sus claves privadas y certificados en un repositorio de git para sincronizarlas en las máquinas. Esto facilita la incorporación de nuevos miembros del equipo y la configuración de nuevas máquinas Mac. Este enfoque es seguro y utiliza la tecnología que ya utiliza.

Para comenzar con Match es necesario que revoque sus certificados existentes.

Lea Certificados, perfiles de aprovisionamiento y firma de código en línea: https://riptutorial.com/es/xcode/topic/3711/certificados--perfiles-de-aprovisionamiento-y-firma-decodigo

# Capítulo 4: Consejos de Xcode

## Examples

Reutilizar fragmentos de código en Xcode

Puede guardar sus fragmentos de código para usarlos más tarde simplemente arrastrando y soltando. Por ejemplo: si tiene una declaración NSLog que se usa para tantos lugares en algún otro lugar del proyecto, puede guardar las declaraciones NSLog en la biblioteca de fragmentos de código.

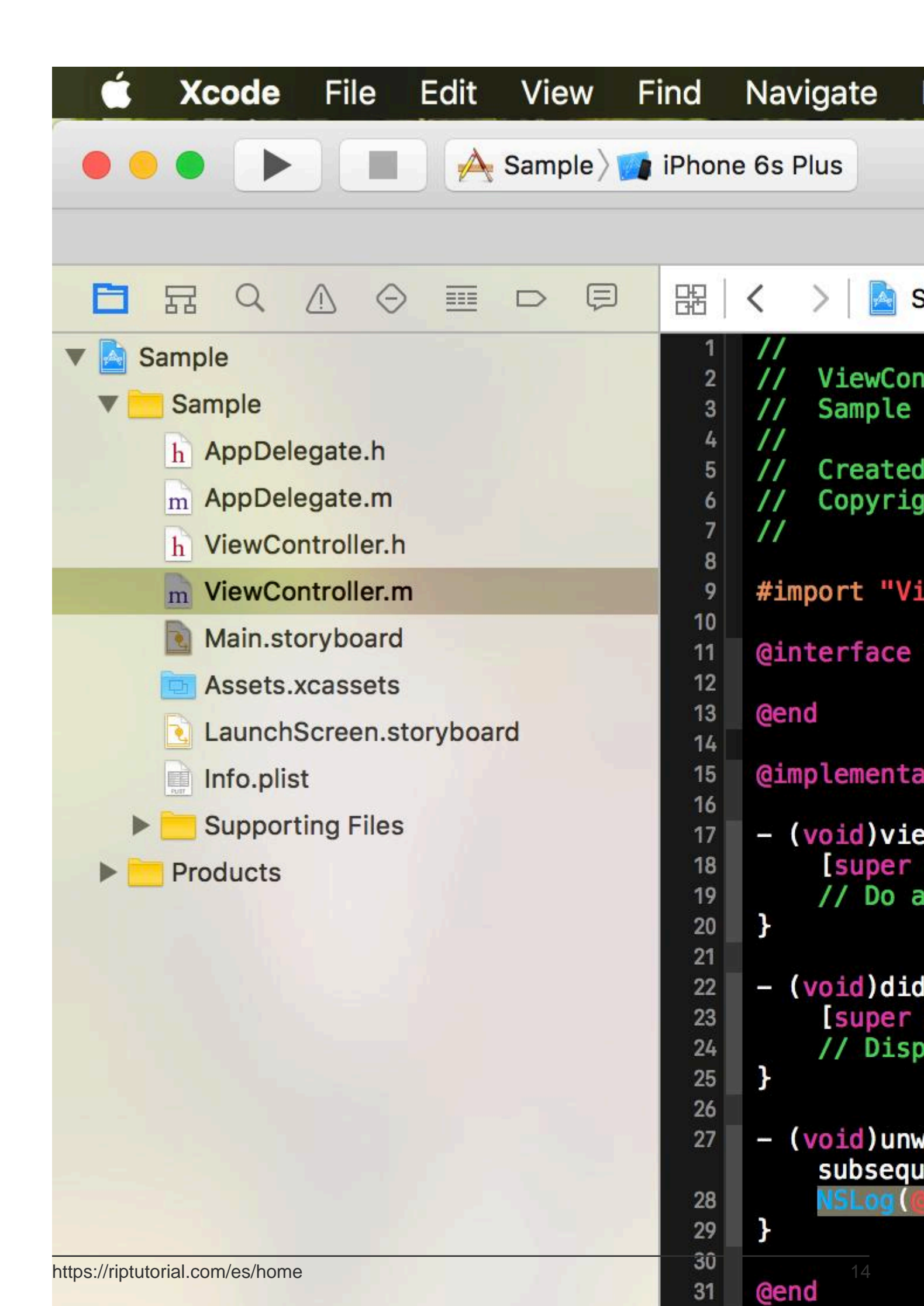

encima de cualquier método, clase, ... declaración para agregar documentación

- XcodeColors XcodeColors consola de color, por ejemplo, utilizando CocoaLumberjack
- $\bullet \ {\tt FuzzyAutocomplete} \ \ {\tt Escribe} \ "NSog" \ y \ sigue \ obteniendo \ {\tt NSLog} \ autocompletado$
- BuildTimeAnalyzer Establezca -Xfrontend -debug-time-function-bodies bajo Other Swift flags en la configuración de construcción y optimice su tiempo de construcción Swift

Por supuesto, hay muchos más y algunos son muy buenos, Apple ya los implementó en Xcode 8 (FuzzyAutocomplete y VVDocumenter, por ejemplo)

# Uso

| <br>Window       | Help                             |        |        | •J   | <b>(</b> ) | ≯ | • | 100 % |
|------------------|----------------------------------|--------|--------|------|------------|---|---|-------|
| Minimiz<br>Zoom  | e                                |        |        |      |            |   |   |       |
| Show N<br>Show P | lext Tab<br>revious <sup>-</sup> | Tab    |        |      |            |   |   |       |
| Docume           | entation                         | and AF | PI Ref | eren | се         |   |   | 1     |
| Welcom           | ne to Xco                        | ode    |        |      |            |   |   | 1     |
| Devices          | \$                               |        |        |      |            |   |   | 1     |
| Organiz          | er                               |        |        |      |            |   |   |       |
| Projects         | S                                |        |        |      |            |   |   |       |
| Packag           | e Manag                          | er     |        |      |            |   |   | 1     |
| Bring A          | ll to Fron                       | it     |        |      |            |   |   |       |

Presione 1 + 1 + 9 o use este menú para abrir el Administrador de paquetes.

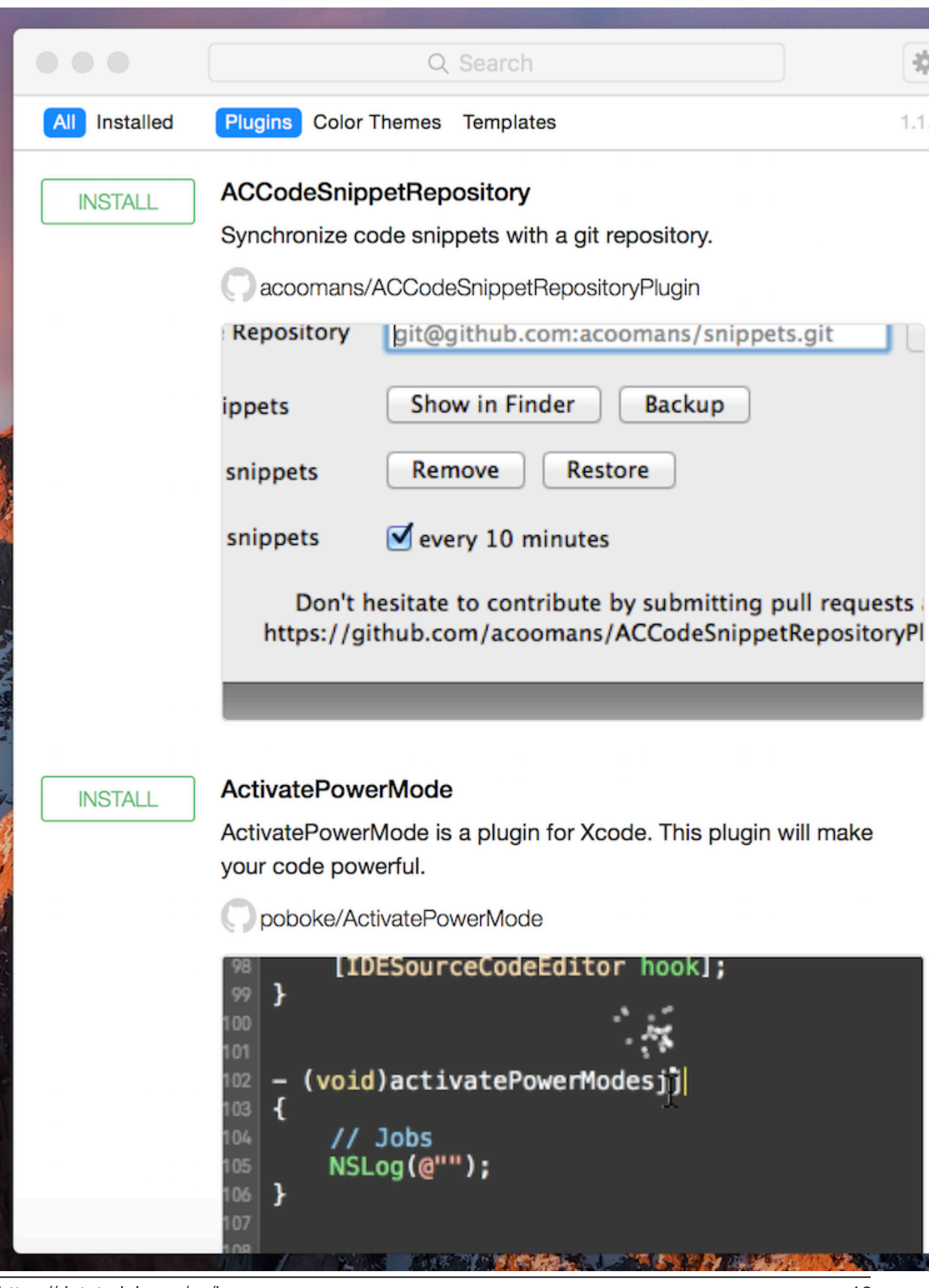

https://iictutorial.com/es/baneuier paquete que desee instalar y luego reinicie Xcode nuevamente<sup>16</sup>

2. En sus variables de entorno, establezca OS\_ACTIVITY\_MODE = deshabilitar

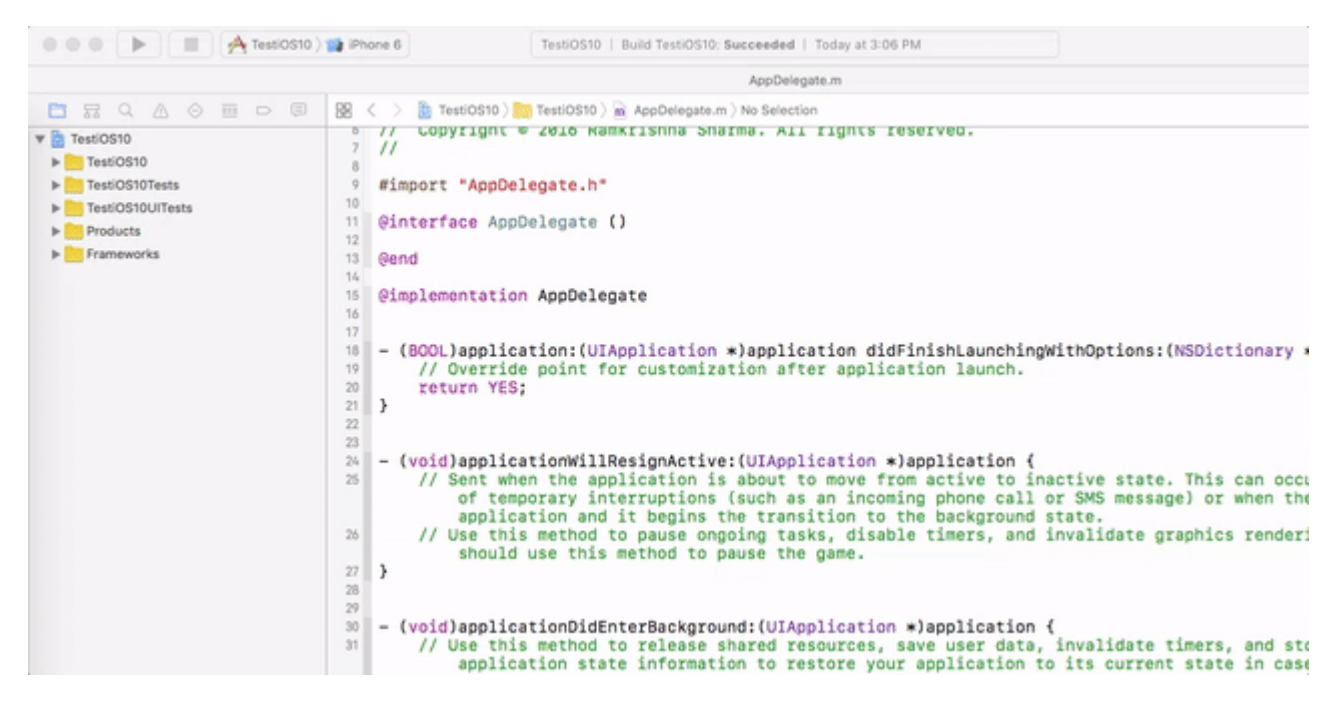

Lea Consejos de Xcode en línea: https://riptutorial.com/es/xcode/topic/3349/consejos-de-xcode

# Capítulo 5: Creando controles personalizados en Interface Builder con @IBDesignable

## Observaciones

Se hizo mucho más fácil crear controles personalizados en Interface Builder con la introducción de las directivas <code>@IBDesignable</code> y <code>@IBInspectable</code> en Swift. Los desarrolladores ahora pueden crear controles ricos, complejos y totalmente animados utilizando solo unas pocas líneas adicionales de código. Estoy sorprendido por la cantidad de desarrolladores que aún no han adoptado esta función, y frecuentemente encuentro que agregar solo algunas líneas de código a las clases existentes puede hacer que sea mucho más fácil trabajar con ellas.

Tenga en cuenta que estas características también están disponibles en Objective-C y son una excelente manera de dar vida a las clases anteriores. Los equivalentes sintácticos en Objective-C son IB\_DESIGNABLE e IBInspectable, pero por ahora me concentraré en ejemplos en Swift.

## **Examples**

Una vista redondeada en vivo

Este es un requisito tan común en el desarrollo de iOS, y siempre fue algo que tenía que hacerse puramente en código (o usando imágenes, ¡puaj!). Ahora es increíblemente fácil obtener una vista previa de este tipo de cosas en Interface Builder, no hay absolutamente ninguna excusa para no usarlo.

Aquí está el código: -

```
import UIKit
@IBDesignable
class MyRoundedView: UIView {
    @IBInspectable var radius: CGFloat = 8 {
        didSet {
            self.layer.cornerRadius = radius
        }
    }
    override func awakeFromNib() {
        self.layer.cornerRadius = self.radius
        self.layer.masksToBounds = true
    }
}
```

Para usar esta clase, agréguela a su proyecto y luego abra el guión gráfico en IB y cree una vista

normal de un tamaño decente. Asígnele un color de fondo para que pueda verlo, luego navegue hasta el Inspector de identidad en el panel Utilidades de la derecha y cambie el tipo de clase en el menú desplegable a MyRoundedView.

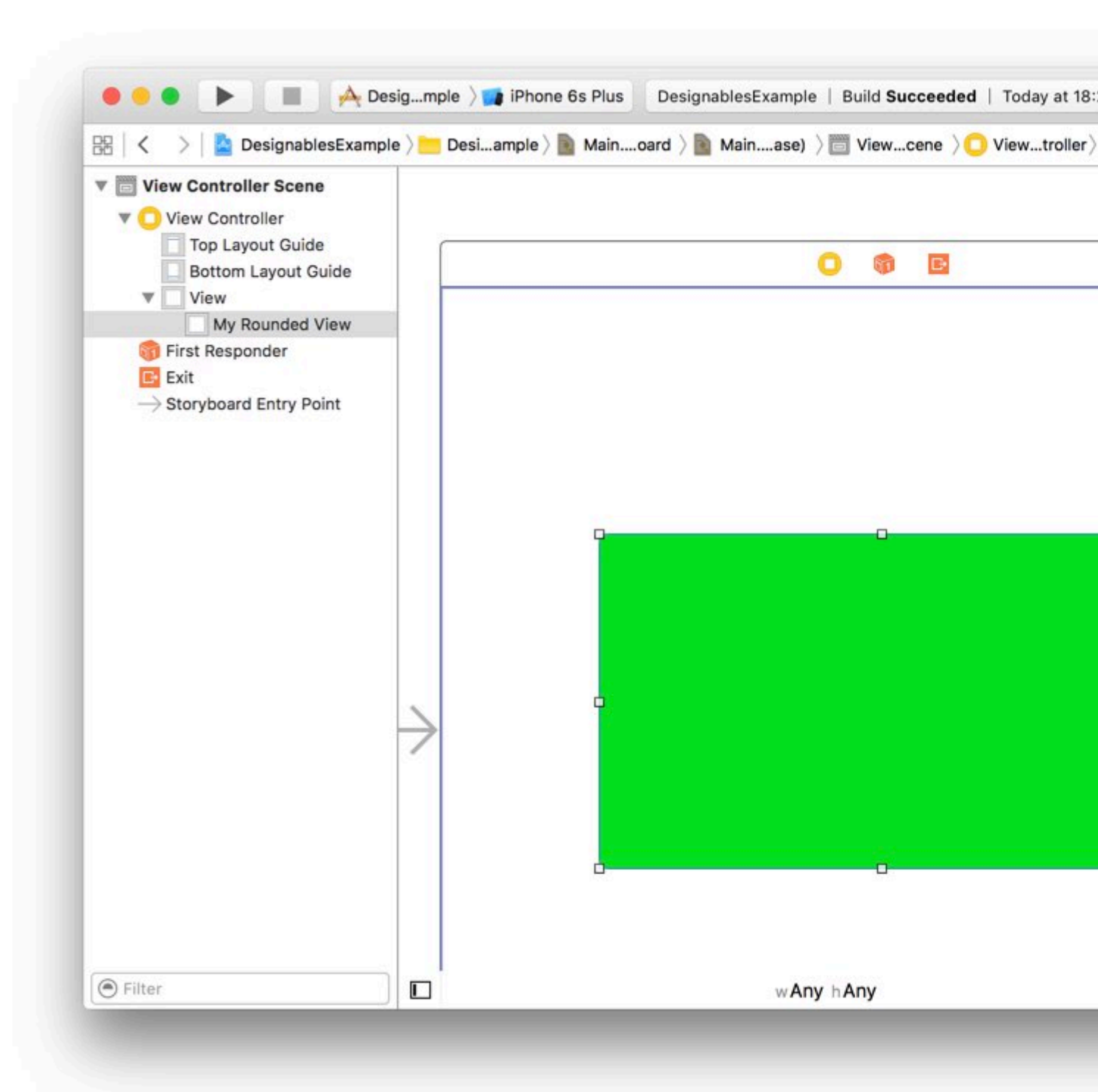

Al hacer esto, debería ver una tercera etiqueta debajo de "Clase" y "Módulo" que dice "Designables", y debería decir "Actualización" por un momento antes de cambiar a "Actual". Esto significa que Xcode ha recompilado su código para MyRoundedView éxito.

Ahora puede abrir el Inspector de atributos y debería ver (quizás después de una breve pausa) una nueva sección en la parte superior del panel con el encabezado "Mi vista redondeada" y un nuevo atributo etiquetado "Radio" con el valor 8 (porque es el valor inicial que establecemos en el código). Esto apareció en el inspector de atributos porque lo marcamos como @IBInspectable .

¡Ahora puede cambiar esto a otro número y debería ver la actualización del radio de la esquina de la vista redondeada en tiempo real!

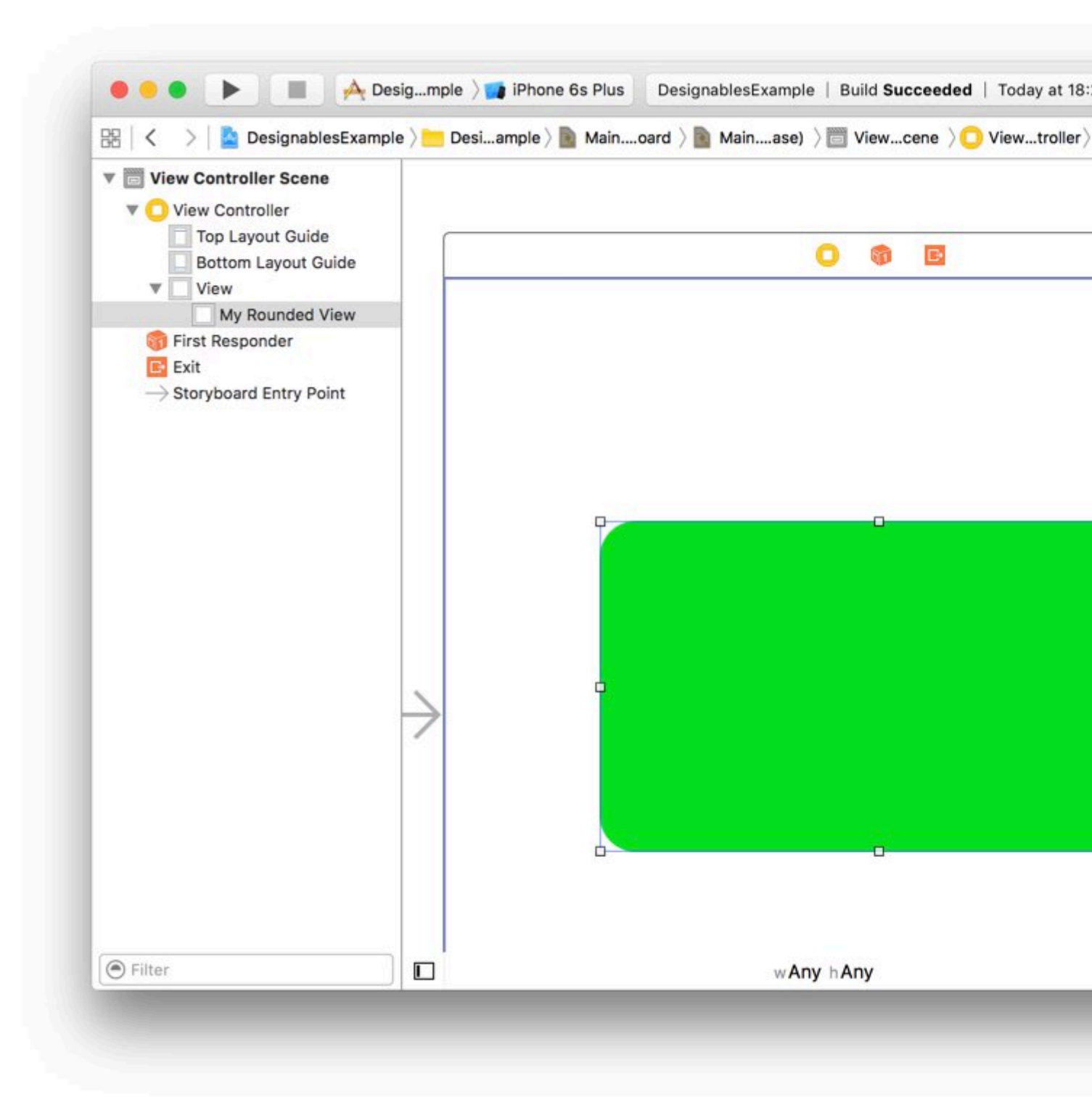

Lea Creando controles personalizados en Interface Builder con @IBDesignable en línea: https://riptutorial.com/es/xcode/topic/6193/creando-controles-personalizados-en-interface-buildercon--ibdesignable

# Capítulo 6: Depuración

# Examples

Puntos de interrupción

En xcode los desarrolladores pueden pausar / interrumpir la ejecución de la aplicación en ejecución y pueden examinar el estado del programa.

Aquí es cómo pausar programas en ejecución:

Simplemente abra cualquier archivo en el que queramos poner un punto de interrupción y haga clic en la línea en el canalón en el lado izquierdo donde queremos pausar la ejecución.

## Debug gauges

| 🔴 🔴 🌔 📕 📝 J. > 📷 iPhone 6 Running Jogr on iPhone 6                          |                        |                            |                                                                                                    |  |  |  |
|-----------------------------------------------------------------------------|------------------------|----------------------------|----------------------------------------------------------------------------------------------------|--|--|--|
|                                                                             | d 🛱                    | 毘                          | < 🔰 📓 Jogr े 📩 Jogr 🤇 📩 View 🤇 🚠 GraphView.m 🔪 N                                                                                                    |  |  |  |
| ▼ ■ Jogr<br>PID 2753, Pause d                                               | 0 (ID                  | 17<br>18<br>19             | <pre>@implementation GraphView {     UIBezierPath *_routePath;     UIIImage * graphImage;</pre>                                                                        |  |  |  |
|                                                                             | 0%                     | 20                         | NSAttributedString *_routeDescript                                                                                                    |  |  |  |
| Memory                                                                      | 227.6 MB               | 21<br>22                   | UIImage *_routeImage;<br>CLLocationCoordinate2D _routeStart                                                                                                    |  |  |  |
| Disk                                                                        | 16 KB/s                | 23<br>24<br>25             | <pre>NSLock *_velocityDataLock; NSArray * velocityData:</pre>                                                                                                    |  |  |  |
| Network                                                                     | Zero KB/s              | 26<br>27                   | <pre>dispatch_queue_t _graphSerialQueue</pre>                                                                                                    |  |  |  |
| Thread 1<br>Queue: com.apple.main-thr<br>Thread 84                          | read (                 | 28<br>29                   | <pre>} }</pre>                                                                                                    |  |  |  |
| Queue: Graph serial queue Queue: Graph View _p                              | (serial)<br>IotAccel   | 31                         | {                                                                                                    |  |  |  |
| 1 _dispatch_call_block                                                      | k_and_r                | 32                         | dispatch_async(_graphSerialQueue, *                                                                                                    |  |  |  |
| Enqueued from com.apple                                                     | ə.main-t               | 34<br>35                   | [_velocityDataLock lock];                                                                                                    |  |  |  |
| 0_dispatch_barrier_as                                                       | ync_f_slow<br>celerati | 36<br>37                   | CGPoint currentPoint = CGPoint<br>UIBezierPath *path = [UIBezier                                                                                                    |  |  |  |
| 2 -[GraphView awake                                                         | FromNib]               | <b>38</b><br>39            | <pre>[path moveToPoint:currentPoint]</pre>                                                                                                    |  |  |  |
| <ul> <li>24 UIApplicationMain</li> <li>25 main</li> <li>26 start</li> </ul> | ILITOWINE              | 40<br>41<br>42<br>43<br>44 | <pre>for (NSInteger size=[_velocity              NSNumber *dataPoint = _velo             currentPoint.y = i&lt;(size-1             [path addLineToPoint:curren }</pre> |  |  |  |
|                                                                             |                        | 45<br>46<br>47             | <pre>[_velocityDataLock unlock];</pre>                                                                                                    |  |  |  |
|                                                                             |                        |                            | ▶ 1▷ ☆ 높 ☆   ①   🗸   🗐 Jogr 〉 🗊 Threa                                                                                                    |  |  |  |
|                                                                             |                        | A<br>A<br>L                | self = (GraphView *) 0x7fe67f6250f0<br>currentPoint = (CGPoint) (x=0, y=0)<br>path = (UIBezierPath *) 0x7fe67f18a le0                                                  |  |  |  |
|                                                                             |                        |                            | _graphSerialQueue = (dispatch_queue_t) 0x/fe67c727e00<br>velocitvDataLock = (NSLock *) 0x 'fe67c727d90                                                                 |  |  |  |
|                                                                             |                        | Auto                       |                                                                                                    |  |  |  |
| Debug navigator                                                             | Brea                   | kpoi                       | nt Debug bar Varia                                                                                                    |  |  |  |

Así que aquí colocamos puntos de interrupción en la línea 21 y 38; cuando la ejecución llega a la

línea 38, Xcode detuvo la ejecución y mostró una línea verde en esa línea.

**Debug Gauges** nos da un vistazo del uso de la CPU, el uso de la memoria y, en la parte inferior, la pila de ejecución con hilos y nombres de funciones. Podemos saber qué pila o secuencia de funciones llevan la ejecución a esta línea de ruptura.

La vista de variables proporciona todos los detalles de los estados y valores de todas las variables en el alcance de la línea de empanado. Podemos ver sus valores, direcciones de memoria, propiedades de instancias y sus detalles.

La consola se puede utilizar para imprimir el valor de cualquier variable que esté dentro del alcance. Usando el comando Po podemos lograr esto.

Debug Bar tiene controles para puntos de interrupción.

- El primer botón es habilitar / deshabilitar el punto de interrupción pausado.
- Segundo botón utilizado para pausar / reanudar la ejecución de programas.
- El tercero es el botón Paso a paso utilizado para ejecutar la siguiente línea
- Cuarto botón en Step-In usado para ingresar dentro de la función actualmente en ejecución
- El quinto es el botón Salir para salir de la función actual

#### Configurar punto de interrupción:

Incluso podemos tener más control sobre los puntos de interrupción.

| ple.mai   | 38              | UIBezierPath *path             | = [        |
|-----------|-----------------|--------------------------------|------------|
| ple.libdi | <b>39</b><br>40 | Edit Breakpoint                | urr        |
| (7)       | 41              | Disable Breakpoint             | =[         |
| erial qu  | 42              | Delete Breakpoint              | i<br>oin   |
|           | 43              | Reveal in Breakpoint Navigator | = i<br>cce |
|           | 44              | [path addLineTo                | Poi        |
|           | 45              | }                              |            |
|           | 46              |                                |            |
|           | 47              | <pre>[_velocityDataLock</pre>  | unl        |
|           | 48              | — -                            |            |
|           | 4.0             | [nath stroke].                 |            |

Eliminar son deshabilitar funciones directas.

Reveal in Navigator nos lleva al navegador de punto de interrupción, donde todos los puntos de corte del proyecto se enumeran como navegador de archivos.

Editar Breakpoint es algo que deberíamos usar más a menudo para una depuración detallada. Podemos configurar puntos de interrupción utilizando esta función. Podemos condicionar y acciones a puntos de interrupción como:

| Due 🗒 Que | eue: Graph serial qu<br>ead 36 | 60<br>61        | dispat<br>_!<br>[ |
|-----------|--------------------------------|-----------------|-------------------|
| GraphVie  | ew.m:61                        |                 |                   |
| Condition | path != nil                    |                 |                   |
| Ignore    | 0 🗘 times befor                | re stopping     |                   |
| Action    | Debugger Comman                | d 🗘             |                   |
|           |                                |                 |                   |
|           | po _routeStartLoc              | cation          |                   |
|           |                                |                 |                   |
| Options   | Automatically con              | ntinue after ev | aluating action   |
|           |                                | 70              | route             |

Como se muestra en la imagen, ese punto de interrupción se pausará solo si path != nil . Si esta condición es verdadera, entonces la acción po \_routeStartLocation se ejecuta y mencionó anteriormente po imprimirá el valor de \_routeStartLocation en la consola.

Formulario de explicación detallada, siga este enlace detallado .

Depuración inalámbrica en Xcode-9

Como Apple lanzó recientemente iOS11 y Xcode-9, ahora podemos depurar aplicaciones en dispositivos sin conectar dispositivos a Xcode a través de USB. Podemos aprovechar la función de depuración inalámbrica agregada a este Xcode-9.

Para habilitar la depuración inalámbrica, tenemos que configurar algunos pasos en Xcode. 1 Primero conecte el dispositivo que ejecuta iOS11 al Xcode-9.

2 Vaya a Ventana> Dispositivos y simuladores en los menús de Xcode y en la pestaña Dispositivos, se enumerará el dispositivo conectado.

3 Luego marque la casilla de verificación llamada Conectar red como en esta imagen:

|                     | 1. Click Devices.                                                                                              |                                                                     |                                                   |            |   |   |
|---------------------|----------------------------------------------------------------------------------------------------|---------------------------------------------------------------------|---------------------------------------------------|------------|---|---|
| 2. Select the       | device.                                                                                                    | 3. Select Co                                                        | nnect via networl                                 | k.         |   |   |
| •••                 | Devices                                                                                                    | Simulators                                                          |                                                   |            |   |   |
| Connected<br>iPhone | iPhone<br>iOS 11.0 (15A277a)<br>Model: iPhone 6<br>Capacity: 9.85 GB (8.17 GB<br>Serial Number:<br>Identifier: | Show as r     Connect     available)     Take Scree     View Device | run destination<br>via network<br>nshot<br>e Logs |            |   |   |
|                     | PAIRED WATCHES<br>Name                                                                                         | Model                                                               | watchOS                                           | Identifier |   |   |
|                     | INSTALLED APPS                                                                                                 | Version                                                             |                                                   | Identifier |   |   |
|                     |                                                                                                    | No apps installe                                                    | d                                                 |            |   |   |
| + 🕞 Filter          |                                                                                                    |                                                                     |                                                   |            | ⑪ | ٩ |

(Imagen cortesía de la publicación SO de Surjeets)

4 Luego desconecte su dispositivo del cable USB, asegúrese de que el dispositivo iPhone / iPad / iPod y la Mac con Xcode estén en la misma red inalámbrica.

5 En Xcode verá estos dispositivos en la lista y puede ejecutar directamente su aplicación en ese dispositivo.

Podemos realizar todas las operaciones con Xcode en ese dispositivo como si estuviera conectado mediante USB; excepto que no **podemos ver los registros si la** aplicación se ejecuta con Xcode, póngala en segundo plano y se suspende en estado de fondo y la iniciamos nuevamente. Esto es posible con la depuración USB.

#### NOTAS:

- 1 Tenemos que usar Xcode-9, iOS 11 corriendo en el dispositivo
- 2 Tanto el dispositivo como la Mac deberían estar en la misma red inalámbrica

Lea Depuración en línea: https://riptutorial.com/es/xcode/topic/10459/depuracion

# Capítulo 7: Desarrollo multiplataforma

# Examples

#### **TargetConditionals**

El encabezado del sistema TargetConditionals.h define varias macros que puede usar desde C y Objective-C para determinar qué plataforma está usando.

```
#import <TargetConditionals.h> // imported automatically with Foundation
- (void)doSomethingPlatformSpecific {
#if TARGET_OS_IOS
    // code that is compiled for iPhone / iPhone Simulator
#elif TARGET_OS_MAC && !TARGET_OS_IPHONE
    // code that is compiled for OS X only
#else
    // code that is compiled for other platforms
#endif
}
```

Los valores de las macros son:

#### 7.0

Cuando use iOS 9.1, tvOS 9.0, watchOS 2.0, OS X 10.11 o SDK más recientes:

| Macro                   | Мас | iOS | simulador<br>de iOS | Reloj | Reloj<br>simulador | televisión | Simulador<br>de<br>televisión |
|-------------------------|-----|-----|---------------------|-------|--------------------|------------|-------------------------------|
| TARGET_OS_MAC           | 1   | 1   | 1                   | 1     | 1                  | 1          | 1                             |
| TARGET_OS_IPHONE        | 0   | 1   | 1                   | 1     | 1                  | 1          | 1                             |
| TARGET_OS_IOS           | 0   | 1   | 1                   | 0     | 0                  | 0          | 0                             |
| TARGET_OS_WATCH         | 0   | 0   | 0                   | 1     | 1                  | 0          | 0                             |
| TARGET_OS_TV            | 0   | 0   | 0                   | 0     | 0                  | 1          | 1                             |
| TARGET_OS_SIMULATOR     | 0   | 0   | 1                   | 0     | 1                  | 0          | 1                             |
| TARGET_OS_EMBEDDED      | 0   | 1   | 0                   | 1     | 0                  | 1          | 0                             |
| TARGET_IPHONE_SIMULATOR | 0   | 0   | 1                   | 0     | 1                  | 0          | 1                             |

7.0

Al usar el iOS 8.4, OS X 10.10 o SDK anteriores:

| Macro                   | Мас | iOS | simulador de iOS |
|-------------------------|-----|-----|------------------|
| TARGET_OS_MAC           | 1   | 1   | 1                |
| TARGET_OS_IPHONE        | 0   | 1   | 1                |
| TARGET_OS_EMBEDDED      | 0   | 1   | 0                |
| TARGET_IPHONE_SIMULATOR | 0   | 0   | 1                |

Lea Desarrollo multiplataforma en línea: https://riptutorial.com/es/xcode/topic/358/desarrollomultiplataforma

# Capítulo 8: Herramientas de línea de comandos

### **Examples**

Pruebas de carrera

Para ejecutar sus pruebas de unidad en el simulador usando xcodebuild use

Si tiene un espacio de trabajo (por ejemplo, cuando utiliza CocoaPods )

```
xcodebuild \
  -workspace MyApp.xcworkspace \
  -scheme "MyScheme" \
  -sdk iphonesimulator \
  -destination 'platform=iOS Simulator,name=iPhone 6,OS=9.1' \
  test
```

#### Si tienes un archivo de proyecto

```
xcodebuild \
  -project MyApp.xcproj \
  -scheme "MyScheme" \
  -sdk iphonesimulator \
  -destination 'platform=iOS Simulator,name=iPhone 6,OS=9.1' \
  test
```

Los valores de destination alternativos son

```
-destination 'platform=iOS,id=REAL_DEVICE_UDID'
-destination 'platform=iOS,name=IPHONE NAME'
```

Lista de objetivos disponibles, esquemas y configuraciones de compilación

Para listar todos los esquemas disponibles para el proyecto en su directorio actual

xcodebuild -list

Opcionalmente, puede pasar una ruta a un proyecto o archivo de área de trabajo

```
xcodebuild -list -workspace ./MyApp.xcworkspace
xcodebuild -list -project ./MyApp.xcodeproj
```

#### Ejemplo de salida

```
Information about project "Themoji":
    Targets:
```

```
Themoji

ThemojiUITests

Unit

Build Configurations:

Debug

Release

If no build configuration is specified and -scheme is not passed then "Release" is used.

Schemes:

Themoji

Themoji

ThemojiUITests

Units
```

#### Compilar y firmar esquema

Limpieza y compilación de código para iPhone, en el proyecto MyProject para el esquema Qa:

```
xcrun xcodebuild clean \
   -workspace "MyProject.xcworkspace" \
   -scheme "YourScheme" \
   -sdk iphoneos \
   -configuration Debug \
   archive \
   -archivePath builds/MyProject.xcarchive
```

La configuración puede ser  ${\tt Debug} \ o \ {\tt Release}$  .

Firmando el código previamente compilado:

```
xcrun xcodebuild -exportArchive \
    -archivePath builds/MyProject-Qa.xcarchive \
    -exportOptionsPlist config.plist \
    -exportPath builds
```

config.plist contiene la información sobre cómo empaquetar y firmar la aplicación, para el uso de las compilaciones de desarrollo:

```
<?rml version="1.0" encoding="UTF-8"?>
<!DOCTYPE plist PUBLIC "-//Apple//DTD PLIST 1.0//EN" "http://www.apple.com/DTDs/PropertyList-
1.0.dtd">
<plist version="1.0">
<dict>
<key>method</key>
<string>development</string>
<key>uploadSymbols</key>
<true/>
</dict>
</dict>
```

Un plist de lanzamiento de App Store debería contener algo como:

```
<?xml version="1.0" encoding="UTF-8"?>
```

Donde se puede obtener la identificación del equipo de su llavero.

#### Todos los parametros disponibles

- compileBitcode
- embedOnDemandResourcesAssetPacksInBundle
- iCloudContainerEnvironment
- manifest
- method
- onDemandResourcesAssetPacksBaseURL
- teamID
- thinning
- uploadBitcode
- uploadSymbols

Para obtener más información sobre cada uno de los parámetros, ejecute xcodebuild --help

Acceda a cualquier herramienta de línea de comandos en el paquete de aplicaciones Xcode (xcrun)

xcrun usa la versión Xcode predeterminada del sistema (configurada mediante xcode-select) para localizar y ejecutar herramientas de línea de comandos del paquete de aplicaciones Xcode, por ejemplo, llvm-cov.

```
# Generate code coverage reports via llvm-cov
# /Applications/Xcode.app/Contents/Developer/Toolchains/XcodeDefault.xctoolchain/usr/bin
xcrun llvm-cov [parameters]
# Execute xcodebuild
# /Applications/Xcode.app/Contents/Developer/usr/bin
xcrun xcodebuild [parameters]
# Use Xcode's version of git, e.g., if you have installed a newer version
# /Applications/Xcode.app/Contents/Developer/usr/bin
xcrun git [parameters]
```

#### Cambio de herramientas de línea de comandos con xcode-select

Imprima la ruta al directorio de desarrollador activo (Xcode seleccionado)

xcode-select -p

#### Seleccione una versión diferente de Xcode, por ejemplo, Beta

sudo xcode-select -s /Applications/Xcode-beta.app

#### Restablecer la versión predeterminada de Xcode

sudo xcode-select -r

Esto es equivalente a ejecutar sudo xcode-select -s /Applications/Xcode.app

Para más detalles: man xcode-select

Lea Herramientas de línea de comandos en línea: https://riptutorial.com/es/xcode/topic/2158/herramientas-de-linea-de-comandos

# Capítulo 9: Parques infantiles

# Examples

Primeros pasos con Playground

- 1. Crear un nuevo archivo de juegos:
  - Primera opción: desde la pantalla de bienvenida de Xcode, seleccione la primera opción (**Comenzar con un área de juegos**).

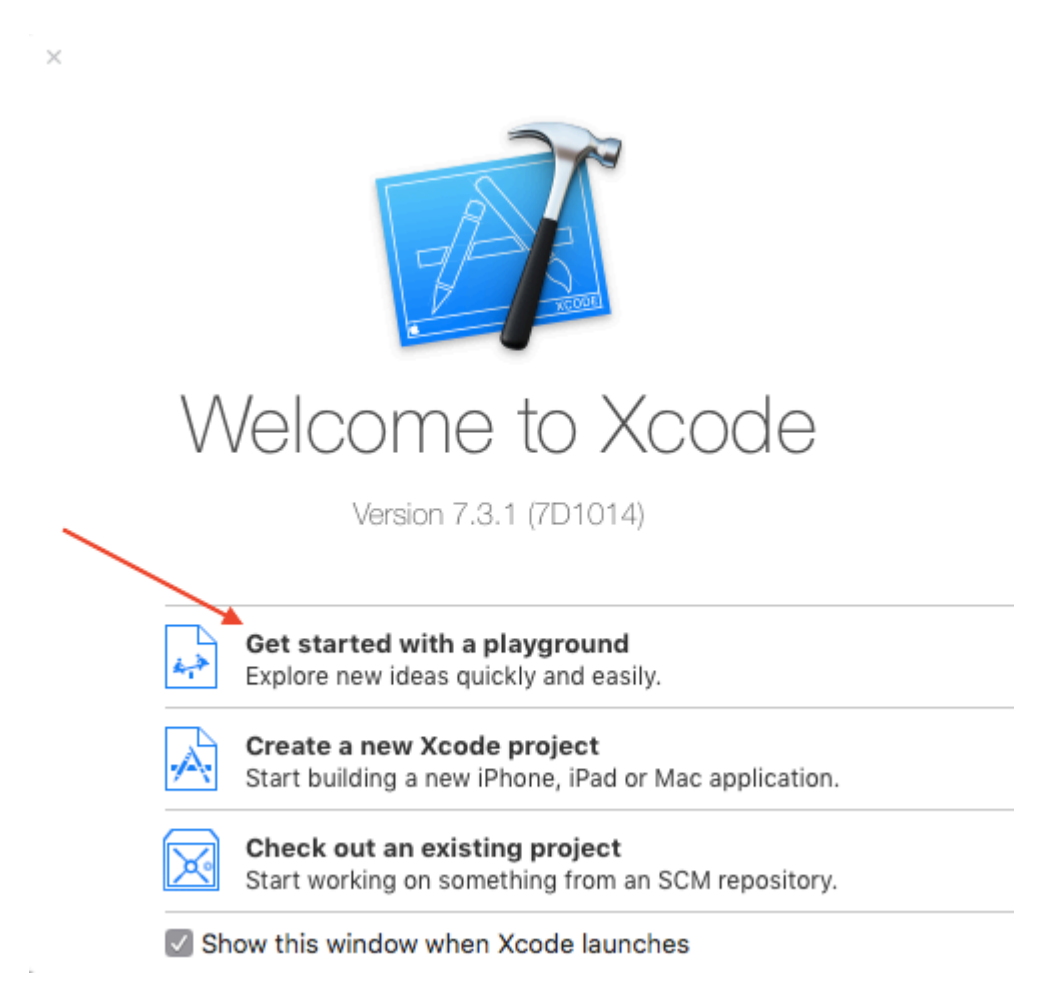

- Segunda opción: en el menú, seleccione Archivo  $\rightarrow$  Nuevo  $\rightarrow$  Patio de juegos (N).
- 2. Nombre su área de juegos y seleccione la plataforma (iOS / macOS / tvOS), luego haga clic en **Siguiente**.

| Choose optio | ns for your | new p | layground: |
|--------------|-------------|-------|------------|
|--------------|-------------|-------|------------|

| Name MyPlayground<br>Platform ✓ iOS<br>macOS<br>tvOS |          |      |
|------------------------------------------------------|----------|------|
| Cancel                                               | Previous | Next |

3. En la siguiente pantalla, elija dónde desea guardar su área de juegos, luego haga clic en **Crear**.

Último valor, valor histórico y gráfico

Al usar Playground es fácil ver que sucede dentro de los bucles u objetos mientras ocurre el cambio.

Por ejemplo, en el código a continuación, el valor de x cambiará de 1 a 4.

```
import UIKit
for x in [1, 2, 3, 4] {
    x
}
```

(1) Hacer clic en el símbolo del ojo a la derecha nos dará un vistazo rápido.

(2) Al hacer clic en el círculo al lado de él, se abrirá el último valor debajo de la línea.

(3) Al hacer clic con el botón derecho en la vista agregada se mostrará un menú desplegable con el valor más reciente, el historial de valores y el gráfico.

|             | •                                               |                          |
|-------------|-------------------------------------------------|--------------------------|
| ۰           | • •                                             | Ready   Today at 4:10 PM |
|             | < >    MyPlayground                             |                          |
| 1<br>2<br>3 | <pre>import UIKit for x in [1, 2, 3, 4] {</pre> |                          |
| 567         | A<br>↓ Latest<br>Value<br>Graph                 | Value<br>History         |
|             | •                                               |                          |

Adición de imágenes, datos estáticos, sonidos, etc. a un patio de juegos

Imágenes, datos estáticos, sonidos, etc. son recursos en un Patio de Recreo.

- 1. Si el Navegador de proyectos está oculto, elija Ver> Navegadores> Mostrar Navegador de proyectos (1)
- 2. Hay varias maneras de agregar archivos
  - Arrastra tus recursos a la carpeta de Resources o
  - Seleccione la carpeta Recursos y elija Archivo> Agregar archivos a "Recursos" o
  - control-clic en la carpeta Recursos y elija Agregar archivos a "Recursos"
- 3. Usa tu recurso. Por ejemplo, let i = UIImage(named: "tacos.jpg")

Lea Parques infantiles en línea: https://riptutorial.com/es/xcode/topic/1236/parques-infantiles

# Capítulo 10: Personalizando Xcode IDE

## Introducción

Esta es una colección de diferentes consejos y trucos para personalizar y mejorar su IDE de Xcode.

## Examples

Abrir Terminal en la carpeta del proyecto Xcode actual

Xcode tiene capacidad para ejecutar cualquier script con teclas de acceso rápido.

Aquí hay un ejemplo de cómo asignar las teclas de [] +[] +^+[] +T rápido [] +[] +^+[] +T para abrir la aplicación Terminal en la carpeta del proyecto actual.

1. Crea un script bash y guárdalo en alguna carpeta.

```
#!/bin/bash
# Project Name: $XcodeProject
# Project Dir: $XcodeProjectPath
# Workspace Dir: $XcodeWorkspacePath
open -a Terminal "$(dirname $XcodeProjectPath)"
```

- 2. Haga ejecutable el script: abra la Terminal en la carpeta del script y ejecute chmod +x your\_script\_name.sh
- 3. Abrir Preferencias de Xcode en la pestaña Comportamientos
- 4. Agrega un nuevo comportamiento personalizado tocando + en la esquina inferior izquierda
- 5. Verifique la acción Run a la derecha

| eral Accounts Behaviors Navigation F                                         | Conts & Colors Text Editing Key Bindings Source Control Components Lo | cations |
|------------------------------------------------------------------------------|-----------------------------------------------------------------------|---------|
| GPU Frame Capture                                                            |                                                                       |         |
| Starts                                                                       | Play sound Sosumi                                                     |         |
| ✓ Completes<br>Finds issues                                                  | Speak announcement using Alex                                         |         |
| Search                                                                       | Notify using bezel or system notification                             |         |
| Completes with results<br>Completes with no results                          | Bounce Xcode icon in Dock if application inactive                     |         |
| Bots                                                                         | Show tab named in active wind                                         | dow     |
| Succeeds<br>Succeeds with warnings                                           | Show Show Project navigator                                           |         |
| Fails<br>✓ I Caused Failure                                                  | Show I debugger with Current Views                                    |         |
| File<br>Unlock                                                               | Show 🗘 utilities                                                      |         |
| Playgrounds<br>✓ Generates output                                            | Show Show                                                             |         |
| Custom                                                                       | □ Show ♦ editor as Current Editor ♦                                   |         |
| ✓ Open Code tab<br>✓ Open Interface-> Sou \\\\\\\\\\\\\\\\\\\\\\\\\\\\\\\\\\ | □ Navigate to first new issue \$                                      |         |
| ✓ Open Interface tab (℃%)                                                    |                                                                       |         |
| ✓ New Behavior 🛛 🛞 🕻                                                         | ✓ Run Shoose Script                                                   |         |

6. Elija el script, que creará previamente haciendo clic en Choose Script... dos veces.

Si su script está en gris, asegúrese de ejecutar chmod +x en su archivo de script

|                                                                                                    | Behaviors                                                                                                    | -  |
|----------------------------------------------------------------------------------------------------|----------------------------------------------------------------------------------------------------|----|
| GPU Frame Capture                                                                                                    | Play sound Sosumi                                                                                                    | •  |
| ✓ Completes<br>Finds issues                                                                                                  | Speak announcement using Alex                                                                                                    | 0  |
| Search<br>Starts<br>Completes with results<br>Completes with no results                                                      | <ul> <li>Notify using bezel or system notification</li> <li>Bounce Xcode icon in Dock if application inactive</li> </ul>                                                                                                    |    |
| Bots<br>Succeeds<br>Succeeds with warnings<br>Fails                                                                          | Show tab named       in       active window         Show       navigator       Project navigator                                                                                                    | 0  |
| ✓ I Caused Failure<br>File<br>Unlock                                                                                         | Show $\diamond$ debugger with Current Views                                                                                                    | \$ |
| Playgrounds<br>✓ Generates output<br>Custom                                                                                  | Show       ♦ toolbar         Show       ♦ editor as         Current Editor       ♦                                                                                                    |    |
| <ul> <li>✓ Open Code tab</li> <li>✓ Open Interface-&gt; Sou</li> <li>✓ Open Interface tab</li> <li>✓ New Behavior</li> </ul> | <ul> <li>Navigate to first new issue <ul> <li>An Antipathene Antipathene Anti</li></ul></li></ul> | 0  |
| + -                                                                                                    |                                                                                                    |    |

 Asigne teclas de acceso rápido (por ejemplo, 0+0+^+0+T) a su comportamiento y cambie su nombre

| eral Accounts Behaviors Navigation For                        | nts & Colors Text Editing Key Bindings Source Control Components Locatio | ns |
|---------------------------------------------------------------|--------------------------------------------------------------------------|----|
| GPU Frame Capture Starts                                      | Play sound Sosumi                                                        |    |
| ✓ Completes<br>Finds issues                                   | Speak announcement using Alex                                            |    |
| Search                                                        | Notify using bezel or system notification                                |    |
| Starts<br>Completes with results<br>Completes with no results | Bounce Xcode icon in Dock if application inactive                        |    |
| Bots                                                          | Show tab named in active window                                          |    |
| Succeeds<br>Succeeds with warnings                            | Show I navigator Project navigator                                       |    |
| / I Caused Failure                                            | Show Current Views                                                       |    |
| le<br>Unlock                                                  | Show Itilities                                                           |    |
| laygrounds                                                    | Show Itoolbar                                                            |    |
| Generates output                                              | Show A editor as Current Editor                                          |    |
| Dpen Code tab                                                 | Navigate to first new issue 🗘                                            |    |
| V Open Interface-> Sou \&(                                    | _ • <u> </u>                                                             |    |

Ahora puede abrir el terminal en la carpeta del proyecto con una tecla de acceso directo.

Este es solo un ejemplo del uso de comportamientos de Xcode, pero puede crear cualquier script e iniciar cualquier aplicación con él.

Autor del script Bash: http://mattorb.com/xcode-behaviors-for-fun-and-profit/

#### Borrar datos derivados con teclas de acceso rápido

De la misma manera que en Open Terminal in current Xcode project folder ejemplo de la Open Terminal in current Xcode project folder, puede agregar carpetas de datos derivadas con teclas de acceso rápido.

Cree un comportamiento personalizado (siga los pasos en Abrir Terminal en la carpeta de proyecto actual de Xcode ). Pero usa otro script.

#### Texto de guión:

#!/bin/bash

Lea Personalizando Xcode IDE en línea:

https://riptutorial.com/es/xcode/topic/8260/personalizando-xcode-ide

# Capítulo 11: Proyectos y espacios de trabajo

## **Examples**

Resumen de proyectos

Los **proyectos de** Xcode se utilizan para organizar archivos de origen, dependencias de biblioteca y otros recursos, así como la configuración y los pasos necesarios para construir los productos del proyecto. Los espacios de trabajo son grupos de proyectos y otros archivos.

## Crear un proyecto

Puede crear un **Nuevo Proyecto** (N) a partir de una serie de plantillas integradas:

| iOS                 |                                                 | $\square$                                         |                                                        |                                                    |
|---------------------|-------------------------------------------------|---------------------------------------------------|--------------------------------------------------------|----------------------------------------------------|
| Application         |                                                 | • • •                                             | 1                                                      | * •••                                              |
| Framework & Library | Mastar Datail                                   | Daga Baaad                                        | Sincle View                                            | Tabbad                                             |
| watchOS             | Application                                     | Application                                       | Application                                            | Application                                        |
| Application         |                                                 |                                                   |                                                        |                                                    |
| Framework & Library |                                                 |                                                   |                                                        |                                                    |
| tvOS                |                                                 |                                                   |                                                        |                                                    |
| Application         | Game                                            |                                                   |                                                        |                                                    |
| Framework & Library |                                                 |                                                   |                                                        |                                                    |
| OS X                |                                                 |                                                   |                                                        |                                                    |
| Application         |                                                 |                                                   |                                                        |                                                    |
| Framework & Library |                                                 |                                                   |                                                        |                                                    |
| System Plug-in      |                                                 |                                                   |                                                        |                                                    |
| Other               | Single View Applic                              | ation                                             |                                                        |                                                    |
|                     | This template provide<br>a view controller to n | es a starting point for<br>nanage the view, and a | an application that uses<br>a storyboard or nib file t | a single view. It provio<br>hat contains the view. |
| Cancel              |                                                 |                                                   | PI                                                     | revious                                            |

### Trabajando con proyectos

Una ventana de proyecto de Xcode incluye:

- 1. Barra de herramientas (arriba)
- 2. Navegante (izquierda)
- 3. Editor (centro)
- 4. Inspector (derecha)
- 5. Vista de variables (inferior media central izquierda)
- 6. Salida de consola (inferior derecha media)
- 7. Biblioteca (abajo a la derecha)

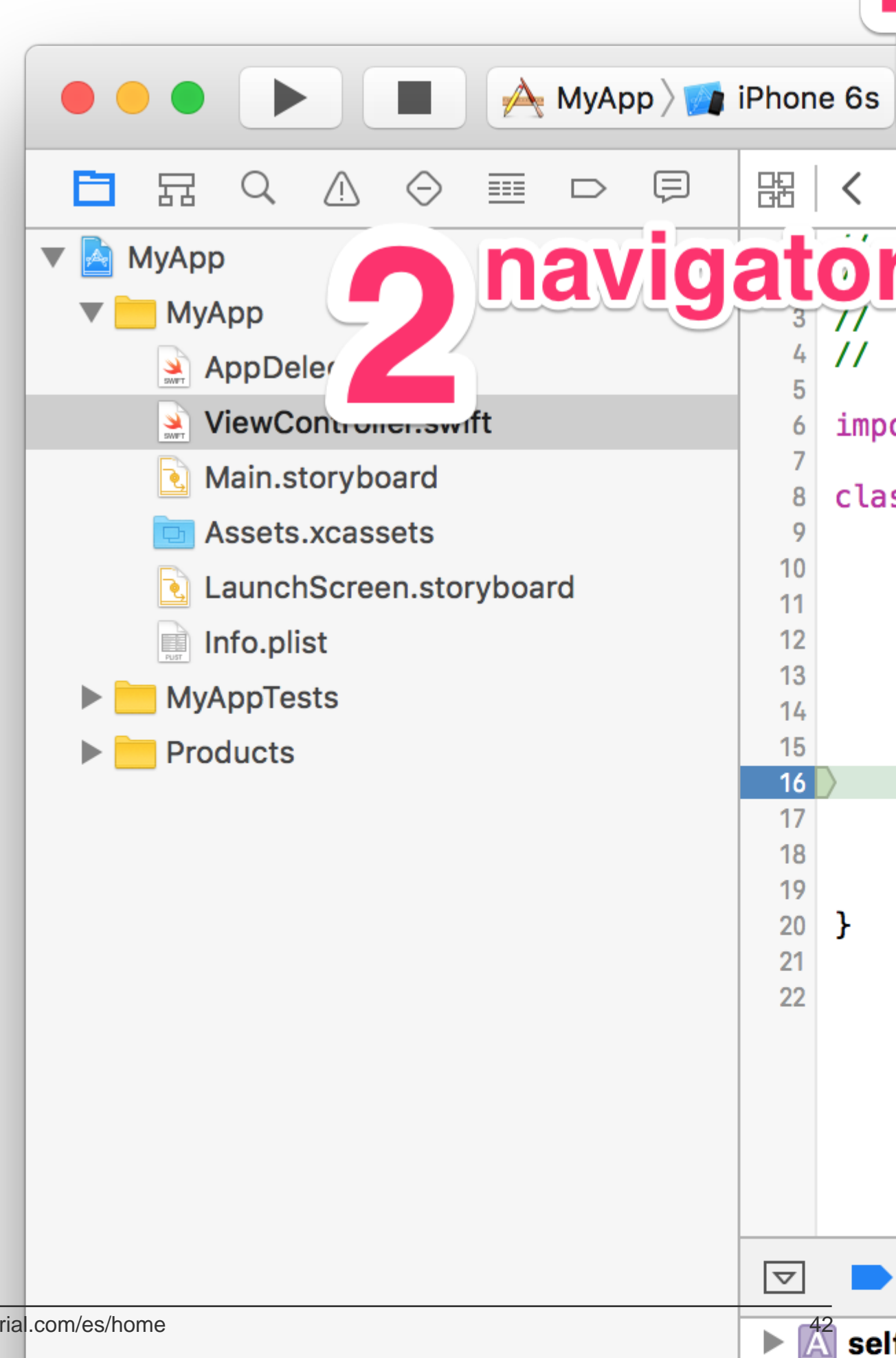

R) para compilar y ejecutar su proyecto. Haga clic en Detener (o presione .) Para detener la ejecución.

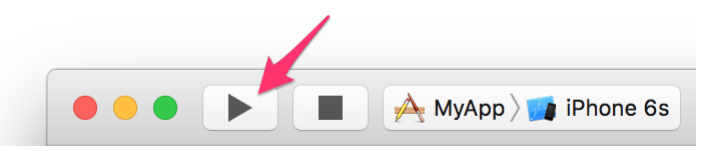

Haga clic y mantenga presionado para ver las otras acciones, Prueba (U), Perfil (I) y Analizar (B). Mantenga presionadas las teclas modificadoras O option, O shift, y ^ control para más variantes.

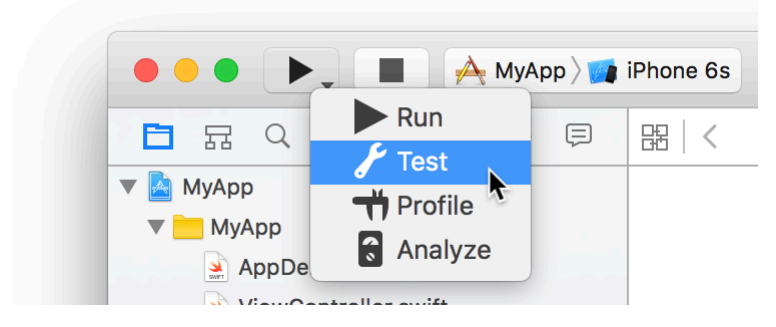

Las mismas acciones están disponibles en el menú Producto:

| or                      | Product                                      | Debug  | Source                | Control                 | Window                    | Help                |             |       |
|-------------------------|----------------------------------------------|--------|-----------------------|-------------------------|---------------------------|---------------------|-------------|-------|
|                         | Run<br>Test<br>Profile<br>Analyze<br>Archive |        | 業R<br>業U<br>業I<br>企業B |                         |                           |                     |             |       |
|                         | Perform                                      | Action |                       | Run                     | Without Bu                | ilding              | <b>^</b> ೫R |       |
|                         | Build<br>Clean                               |        | жв<br>介ℋK             | Test<br>Profi           | Without Bu<br>le Without  | iilding<br>Building | ~光U<br>~光I  |       |
|                         | Stop                                         |        | ж.                    | Test                    |                           |                     | ^\C #U      |       |
|                         | Scheme<br>Destina                            | tion   | *                     | Run '<br>Profi<br>Profi | 'MyAppTes<br>e<br>e Again | ts" Again           | ~て第G        |       |
| 1                       | Create I                                     | Bot    | 1073                  | Com<br>Analy            | oile File<br>/ze File     |                     |             |       |
| 2.                      |                                              |        |                       | Prep<br>Asse            | rocess File<br>mble File  |                     |             |       |
| THE R                   | ÷                                            |        |                       | Gene                    | rate Optim                | ization Pro         | file        | San Y |
| No. of Concession, Name | 1 Jahr                                       | w the  | in the second second  |                         | ONE Man                   | A PARA              |             | -     |

Ajuste el espacio de trabajo a sus necesidades y navegue libremente por él

Una de las cosas que realmente puede aumentar su productividad mientras escribe el código es

navegar efectivamente por el área de trabajo. Esto también significa hacerlo cómodo por el momento. Es posible lograr esto ajustando las áreas de áreas de trabajo que ve.

Los botones en la parte superior de las áreas de navegación y asistente no son tan grandes y son un poco difíciles de hacer clic con el puntero del mouse. Es por eso que hay atajos útiles y fáciles de recordar que le permiten cambiar entre diferentes pestañas u ocultar el área por completo.

Se puede cambiar entre los diferentes paneles en el área de navegación manteniendo pulsado el botón 0 (Comando) y presionando en diferentes teclas de números del 1 al 8 ó 0. La clave 0 alterna la presencia del navegador. Aquí hay una lista de atajos para su conveniencia:

- 1. 0 + 1 Navegador de archivos;
- 2. 1 + 2 navegador de símbolos;
- 3.  $\Box$  + 2 Búsqueda (también accesible a través de  $\Box$  +  $\Box$  + F );
- 4. 1 + 4 Advertencias, errores y mensajes de análisis estático;
- 5. 1 + 5 Pruebas disponibles en el proyecto;
- 6. 1 + 6 Panel de sesión de depuración;
- 7. 1 + 7 Puntos de interrupción;
- 8. 1 + 8 Navegador de informes / historial de acciones;
- 9. 1 + 0 Mostrar / Ocultar el panel del navegador;

Puede cambiar entre los diferentes paneles en el área del inspector manteniendo presionados u y u y presionando diferentes teclas de dígitos del 1 al 6 (dependiendo del editor activo actual: ya sea código, guión gráfico, xib u otro tipo de recurso). Si presiona o mientras mantiene estos dos botones, se ocultará el área del inspector.

Entonces, si está editando un guión gráfico y necesita más espacio visible, solo toque 1 + 0 y 1 + 1 + 0 para obtener píxeles adicionales para el lienzo.

Mientras que la conmutación paneles a cada lado en su mayoría depende de la combinación de o vy , los campos de búsqueda inferiores se activan mediante la celebración de vy vy presionando ya sea j para el área de la barra de navegación de búsqueda o k para la biblioteca barra de búsqueda zona.

La activación del área de búsqueda de navegación puede ayudarlo a reducir la lista de elementos que se muestran en el área del navegador según el navegador que esté activo (filtre los archivos en el navegador de archivos, los símbolos en el navegador de símbolos, las pruebas en el navegador de prueba, etc.).

La activación del panel de inspección le ayudará a filtrar la lista de plantillas de archivos, fragmentos de código, objetos o recursos multimedia. Intente usar este campo de búsqueda cuando tenga el guión gráfico abierto y rápidamente necesita encontrar un componente UINavigationItem O UITableViewCell.

Hablando de la biblioteca, puede cambiar entre los paneles de la biblioteca (plantillas de archivos, fragmentos de código, bibliotecas de objetos y multimedia)  $^+$  +  $^-$  y las teclas de dígitos correspondientes: 1 a 4.

Lea Proyectos y espacios de trabajo en línea: https://riptutorial.com/es/xcode/topic/335/proyectos-

y-espacios-de-trabajo

# Creditos

| S.<br>No | Capítulos                                                                        | Contributors                                                         |
|----------|----------------------------------------------------------------------------------|----------------------------------------------------------------------|
| 1        | Empezando con<br>Xcode                                                           | Anh Pham, Community, Jbryson, jtbandes, Md. Ibrahim Hassan,<br>Undo  |
| 2        | Características de<br>Xcode 8                                                    | Rashwan L, Sharukh Mastan                                            |
| 3        | Certificados, perfiles<br>de<br>aprovisionamiento y<br>firma de código           | KrauseFx                                                             |
| 4        | Consejos de Xcode                                                                | Anand Prem, Finn Gaida, jtbandes, user459460                         |
| 5        | Creando controles<br>personalizados en<br>Interface Builder con<br>@IBDesignable | Echelon                                                              |
| 6        | Depuración                                                                       | D4ttatraya                                                           |
| 7        | Desarrollo<br>multiplataforma                                                    | J F, jtbandes                                                        |
| 8        | Herramientas de<br>línea de comandos                                             | Ali Beadle, David Snabel-Caunt, Fabio, Idan, Jens Meder,<br>KrauseFx |
| 9        | Parques infantiles                                                               | Anh Pham, Idan, Rob Wright                                           |
| 10       | Personalizando<br>Xcode IDE                                                      | Vitaliy Gozhenko                                                     |
| 11       | Proyectos y espacios de trabajo                                                  | Eimantas, jtbandes                                                   |